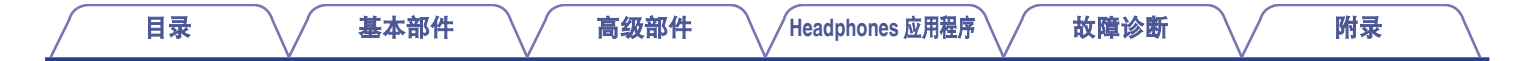

## DENON®

## **Denon PerL**

真无线入耳式耳机 AH-C10PL

# 操作说明书

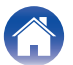

高级部件

附录

### 基本部件

|                          | 4  |
|--------------------------|----|
| 盒子里有什么                   | 5  |
| 佩戴耳机                     | 6  |
| 打开/关闭耳机                  | 7  |
| 下载 Denon Headphones 应用程序 | 7  |
| 蓝牙 <sup>®</sup> 操作       | 8  |
| 个性化您的耳机                  | 9  |
| 更新您的 Denon PerL          | 10 |
| <b>古</b>                 |    |

#### 高级部件

| 11 |
|----|
| 12 |
| 12 |
| 14 |
| 15 |
| 16 |
| 17 |
|    |

### Headphones 应用程序

| <br>Denon Headphones 应用程序的功能 | 18 |
|------------------------------|----|
| 选择沉浸级别                       | 19 |
| ANC(主动消减噪音)和社交模式             | 20 |
| 更改耳机的语音语言                    | 21 |
| 启用欧盟音量限制器                    | 21 |
| 切换和添加聆听配置文件                  | 22 |

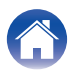

### 故障诊断

| 故障诊断                            | 23 |
|---------------------------------|----|
| 重置耳机                            | 23 |
| 如果 Denon PerL 不充电               | 23 |
| 如果耳机不执行个性化程序                    | 24 |
| 如果耳机无法连接到 Denon Headphones 应用程序 | 25 |
| 如果通过蓝牙连接耳机有困难                   | 25 |
| 蓝牙切入和切出?                        | 26 |
| 如果用耳机拨打电话有困难                    | 26 |
| 如果音质方面有问题                       | 27 |
| 如果触摸按钮不能正常工作                    | 27 |
| 找不到您要找的东西?请尝试以下方法               | 28 |

### 附录

| 商标信息 | 29 |
|------|----|
| 规格   | 30 |

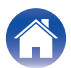

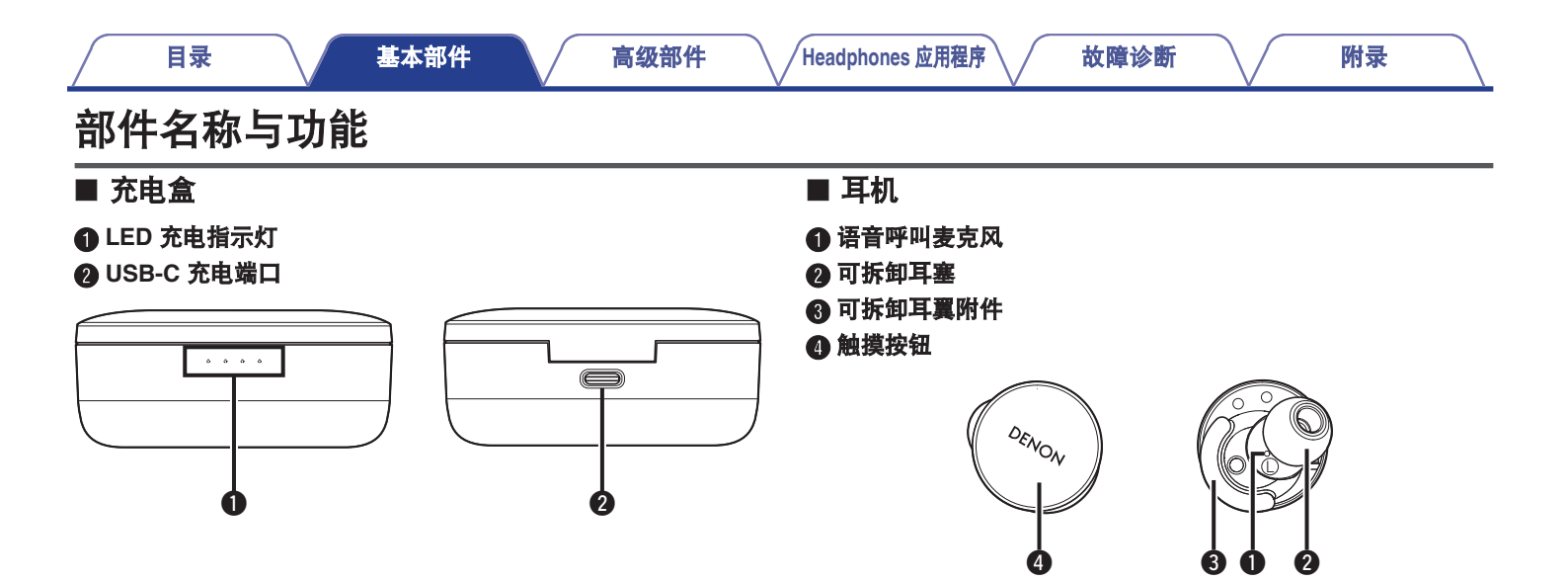

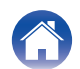

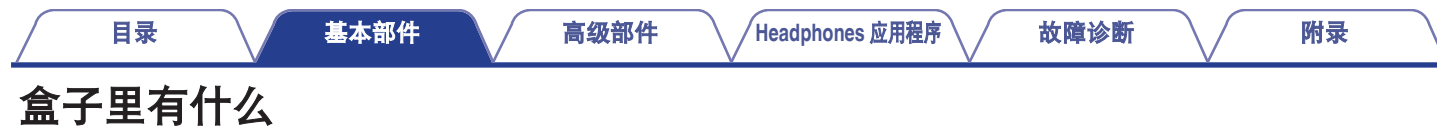

您的 Denon PerL 包含:

- 1. 耳机
- 2. USB-A 转 USB-C 充电线
- 3. 充电盒
- 4. 多尺寸硅胶耳塞(x4)
- 5. 泡沫耳塞(x1)
- 6. 耳翼附件 (x2)

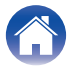

| $\int$ | 目录                                                     | Head          | phones 应用程序 故障诊断 附录            |  |  |  |  |  |
|--------|--------------------------------------------------------|---------------|--------------------------------|--|--|--|--|--|
| 佩戴耳机   |                                                        |               |                                |  |  |  |  |  |
|        | ■ 戴上耳机                                                 |               |                                |  |  |  |  |  |
| 1      | 左和右 - 左手拿着标有 L 的耳机,右手拿着标有 R 的耳<br>机。                   | 1 转动手指挤压泡沫耳塞。 |                                |  |  |  |  |  |
| 2      | 70°<br>调整适合度 - 将耳机插入耳朵,轻轻向后扭转,找到适<br>宜的位置。应该感觉耳机趋因日经活。 | 2             | 将耳朵拉过来。将整个泡沫耳塞插入耳朵,稍微向后扭<br>转。 |  |  |  |  |  |
| 3      | 为了确保您的耳机佩戴舒适,请尝试不同尺寸的耳塞和                               | 3             | 保持 15-30 秒,让泡沫膨胀并形成密封。         |  |  |  |  |  |

- 为了确保您的与机佩戴舒适,请尝试不同尺寸的与基和 耳翼附件,找到最适合您的形式。
- $(\mathbf{r}, \mathbf{r}) = (\mathbf{r}, \mathbf{r}) + (\mathbf{r}, \mathbf{r}) + (\mathbf{r$

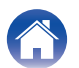

### 打开/关闭耳机

**开机:** 从充电盒中取出耳机。

关机: 将耳机放入充电盒中。

**电能储备:**默认情况下,如果一只耳机已经从耳朵上取下,耳机将暂停播放,重新戴上时会继续播放。如果两只耳机都已从耳朵上取下,耳机将在 60 秒后自动切断电源。您可以在 Denon Headphones 应用程序中定制电能储备功能。

### 下载 Denon Headphones 应用程序

要设置您的耳机, 您需要通过 Denon Headphones 应用程序进行个性化设置。

您可以从以下网站下载 Denon Headphones 应用程序:

- iOS 应用商店
- Android Google Play

#### Denon Headphones 应用程序系统要求:

- iOS iOS 9.3+ 和蓝牙<sup>®</sup> 4
- Android Android 5.0+ 和蓝牙<sup>®</sup> 4

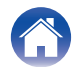

附录

### 蓝牙<sup>®</sup>操作

#### ■ 使用蓝牙连接您的耳机

您需要通过蓝牙将耳机连接到移动设备,才能访问 Denon Headphones 应用程序并个性化您的耳机。 首次通过蓝牙连接耳机:

1 将耳机从充电盒中取出,放入耳朵中即可开机。

如果耳机以前未连接到设备,其将自动进入可发现模式并处 于可配对状态。

- 2 在您的移动设备上,进入"设置">"蓝牙"
- 3 选择" Denon PerL XXX "。

XXX 是 Denon PerL 的唯一配对编号。

#### ■ 蓝牙设备之间切换

您可以通过进入可发现模式来将耳机配对。如果耳机以前未连接到 设备,则从充电盒中取出后,其将自动进入可发现模式,并在2分 钟内处于可配对状态。或者,您也可以通过同时长按两只耳机上的 触摸按钮2秒钟,或通过 Denon Headphones 应用程序中的 "设 备设置"进入可发现模式。 当耳机处于可发现模式时,在您想要切换到的任何设备的蓝牙设置 中选择"Denon PerL XXX"。语音提示将告知"Bluetooth device changed"(蓝牙设备已更改)。您现在已切换了您的连接。耳机最多 可以记忆 8 个设备,使您可以轻松地在其间切换,而无需在初次配 对后重新进入可发现模式。仅需在之前配对的任意设备的蓝牙菜单 中选择"Denon PerL XXX"即可重新连接。

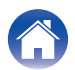

### 个性化您的耳机

在开始使用耳机之前,您需要创建自己独特的聆听配置文件。通过 运行快速聆听测试,您的耳机会自动学习您的聆听方式。

- 在个性化耳机之前
- 1 下载 Denon Headphones 应用程序。
- 2 在 Denon Headphones 应用程序中,点击 "创建账 户",输入您的详细信息。如果您已经有 Denon 帐 户,请点击 "登录"。
- 3 选择"Denon PerL"。
- 4 将您的耳机与您的移动设备配对。

■ 个性化您的耳机

- 1 在 Denon Headphones 应用程序中,点击 "开始" 开始个性化设置。
- 2 通过来回旋转耳机来对其进行调整,直到在 Denon Headphones 应用程序画面上看到两个持续的勾号。一 旦您感觉非常舒适,即开始个性化设置,大约需要一分 钟。
- **3** 轻触"个性化设置"以您所应用的聆听配置文件来听 音乐。
- 4 轻触 "社交模式" 按钮可听周围的声音。
- 5 定制您的耳机的触摸按钮。您也可以稍后通过"设备 设置"定制。

现在,您的耳机已根据您独特的聆听配置文件进行了个性化设置。

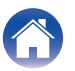

### 更新您的 Denon PerL

为了获得 Denon PerL 的最新功能,请确保更新:

#### ■ 您的 Denon Headphones 应用程序

如需更新 Denon Headphones 应用程序,请打开 App Store(适用 于 iOS 设备)或 Google Play(适用于 Android 设备)来查看可用 的更新。

#### ■ 您的 Denon PerL

随着固件升级, Denon PerL 可能会新增一些改进。这些或者自动 应用到您的设备,或者您可能需要执行以下操作。

- 1 打开 Denon Headphones 应用程序。
- 2 将出现一条消息,提示有可用的更新,点击 "开始更新",或点击菜单图标(三)>"设备设置"> "软件更新">"开始更新"
- 3 您的升级将开始。

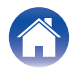

### 耳机和充电盒充电

耳机的电池可提供 6 小时的无线使用时间,使用充电盒时可使用长达 24 小时。

#### ・对耳机充电

将耳机放入充电盒中,合上盖子。放入充电盒内时,耳机会关机并充电。充电盒可为耳机提供多次充满电,因此您可以在旅途中充电。 如需保持耳机处于充电状态,请在不使用时将其放在充电盒中。耳机通过充电盒充满电大约需要两个小时。

#### ・通过 USB 对充电盒充电

将充电盒连接到随附的 USB-C 充电电缆,然后将其插入计算机或插墙式适配器。充电时,LED 指示灯会闪烁。充满电后,LED 指示灯 将持续点亮。充电盒通过充电线充满电大约需要两个小时。

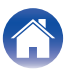

### 检查耳机电池和充电盒电池

#### ■ 查看耳机的电池

当连接到耳机时,您可以查看 Denon Headphones 应用程序右上角的电池指示灯。

- 耳机需要充电时,会有语音提示告知"battery low"(电池电量低)。
- 耳机即将断电时,会有语音提示告知"battery critical"(电池电量 严重不足)。

#### ■ 查看充电盒电池

充电盒有 4 个会指示充电盒电池电量水平的 LED 指示灯,当用户 打开充电盒后, LED 指示灯会点亮 4 秒钟。

### 使用耳机的触摸按钮

耳机两侧都有触摸按钮,您可以点击来执行有效的功能。

- 在 Denon Headphones 应用程序中可定制您的触摸 按钮
- 1 在耳机通过蓝牙连接到您的设备的状态下,打开 Denon Headphones 应用程序。
- **2** 点击左上角的菜单图标 ( $\equiv$ )。
- **3** 点击"设备设置" > "配置触控按钮"。
- 4 选择您想要调整的点击控制。

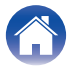

附录

#### ■ 单击/双击/轻击三次/双击并按住 手势

在 Denon Headphones 应用程序中,可以对每个单击/双击/轻击三次/双击并按住操作分配以下功能。

基本部件

- 启用/禁用社交模式
- 启用/禁用社交模式和暂停
- 语音助手
- 播放/暂停
- 播放/暂停音乐和接听电话/挂断电话
- 播放/暂停音乐和接听电话
- 下一曲目
- 上一曲目
- 启用/禁用沉浸模式
- 提高沉浸级别
- 降低沉浸级别
- 增大音量
- 减小音量

#### ■ 长按

长按两个触摸按钮 2 秒钟可进入可发现模式。

长按其中一个触摸按钮 10 秒钟可对相应的耳机执行硬重置。耳机 可单独重置。如需两侧均重置,请长按两个触摸按钮 10 秒钟,或 将其放回充电盒。

用户无法配置长按触摸按钮手势。

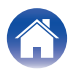

### 使用耳机拨打和接听语音电话

耳机配备高灵敏度的麦克风,可提高语音通话质量。 当耳机通过蓝牙连接时,您可以接听语音电话:

- 直接在您的手机上;
- 或者,如果在 Denon Headphones 应用程序中已将接听电话功能分配给触摸按钮,可使用耳机的触摸按钮。

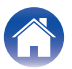

### 将耳机连接到其他产品

您可以使用蓝牙将耳机连接到其他产品。

■ 计算机

#### Mac

- 1 长按耳机两侧的两个触摸按钮,进入配对模式。
- 2 在 Mac 上,选择 "苹果菜单" > "系统偏好设置",然后 点击蓝牙。
- 3 在设备列表上选择 "Denon PerL XXX"。

#### PC

- 1 长按耳机两侧的两个触摸按钮,进入配对模式。
- 2 点击计算机任务栏上的蓝牙图标。
- 3 从蓝牙和其他设备中,点击添加蓝牙或其他设备。
- 4 选择"Denon PerL XXX"。

#### ■ 电视机

电视机上的音频配置各不相同。请确认电视机的连接是否与 Denon PerL 连接兼容。

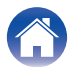

### 更换耳塞和耳翼附件

#### ■ 更换耳机的耳塞

Denon PerL 提供五种耳塞尺寸。试戴所有的耳塞尺寸,找到最适 合您耳朵的尺寸。当您戴上耳机时,如果周围的声音安静了,就意 味着密封良好。

如需取下耳塞,请用手指轻轻拉与耳机相连的耳塞底部。

如需安装耳塞,请将新的耳塞一直向下推到开口处,然后推到耳机上。

#### ■ 更换耳机的耳翼附件

Denon PerL 提供两种尺寸/类型的耳翼。 试戴两种尺寸的耳翼,找到最适合您耳朵的尺寸。耳机也可以在没 有耳翼的情况下使用。 如需更换耳机的耳翼:

#### 1 轻轻拉耳翼,将其取下。

- 2 将新的耳翼推到耳机上。
- 3 确认新的耳翼是否被完全推上。
- 4 确认耳翼是否安装正确,耳翼上的孔应该与耳机上的凹槽对齐。耳机应该舒适地放在耳朵里,并形成密封。如果周围的声音安静了,就意味着密封良好。

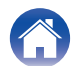

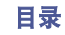

### 清洁耳机

耳机需要经常清洁。

请注意:清洁耳机时,切勿使用酒精、清洁剂或强洗涤剂。

#### 清洁耳塞:

- 1 取下耳塞,用水和温和的洗涤剂清洗。
- 2 冲洗并擦干耳塞,放在一边。
- 3 重新安装耳塞。
- 4 用柔软的润湿的布擦拭耳机。

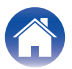

### Denon Headphones 应用程序的功能

请继续阅读关于 Denon Headphones 应用程序的所有您需要知道的信息。

使用 Denon Headphones 应用程序,您可以调整沉浸级别、更改或添加聆听配置文件、检查电池状态、启用/禁用 ANC 和社交模式等。

如需使用 Denon Headphones 应用程序设置耳机,请从充电盒中取出耳机,将其连接到 Denon Headphones 应用程序。

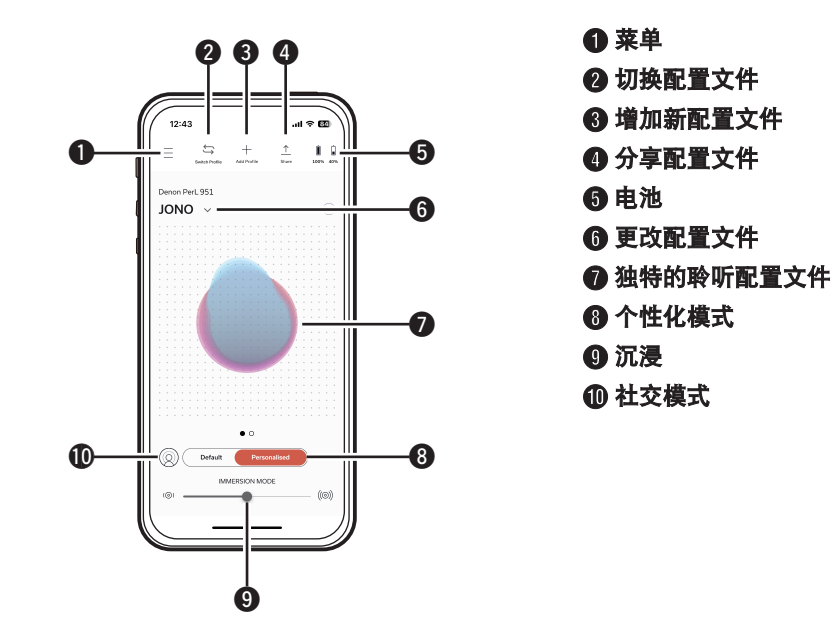

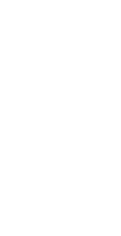

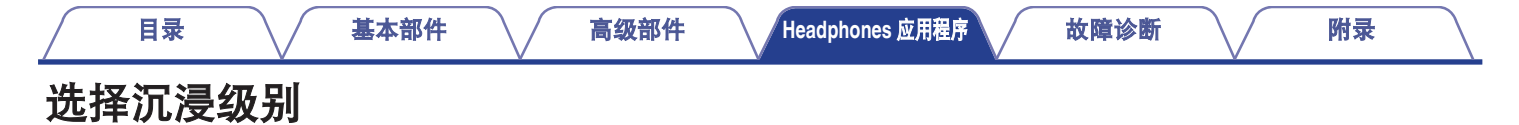

- 1 打开 Denon Headphones 应用程序。
- 2 使用沉浸滑块来选择您喜好的低音级别。

请注意:当长时间使用耳机时,请始终将您的沉浸模式设置为舒适、适度的级别。

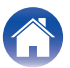

| 目录                                                                                        | Headphones 应用程序 故障诊断 附录                           |
|-------------------------------------------------------------------------------------------|---------------------------------------------------|
| ANC(主动消减噪音)和社交模式                                                                          |                                                   |
| ANC(Active Noise Cancellation)可减少外部噪音,使您可以专注<br>于音乐。                                      | ■ 启用/禁用社交模式和 ANC                                  |
| 社交模式将外界声音传入您的耳机,这样您就可以听到交谈和周围<br>环境的声音。默认情况下,启用 ANC 功能。<br>通过触摸按钮或在应用程序中,您可以切换 ANC 和社交模式: | 1 在耳机通过蓝牙连接到您的设备的状态下,打开 Denon<br>Headphones 应用程序。 |
| ■ 触摸按钮                                                                                    | $2$ 点击左上角的菜单图标 ( $\equiv$ )。                      |
| 您可以在 Denon Headphones 应用程序中配置触摸按钮来启用/禁<br>用社交模式。这将在社交模式和 ANC 之间切换。                        | <b>3</b> 点击 "设备设置 "。                              |
| ■ 在应用程序中                                                                                  | 4. 向下滚动到 " 启用社交模式和主动降噪 " 。                        |
| 点击 Denon Headphones 应用程序主页上的社交模式按钮。                                                       | 5 点击该按钮可完全启用或禁用社交模式和 ANC。                         |
|                                                                                           |                                                   |
|                                                                                           |                                                   |
|                                                                                           |                                                   |
|                                                                                           |                                                   |

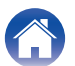

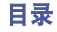

### 更改耳机的语音语言

耳机语音会引导您对耳机进行个性化设置,告知电池电量和识别连接的设备。如需更改语言:

- 1 打开 Denon Headphones 应用程序。
- 2 点击左上角的菜单图标 ( $\equiv$ )。
- 3 点击"设备设置" > "更改语音语言"。
- 4 选择您喜好的语言。
- 5 如需确认更改,点击"是"。

请注意:语音语言更改大约需要 10 分钟。

### 启用欧盟音量限制器

如需更改欧盟音量限制设置:

- 1 在耳机通过蓝牙连接到您的设备的状态下,打开 Denon Headphones 应用程序。
- **2** 点击左上角的菜单图标 ( $\equiv$ )。
- 3 点击"设备设置"。
- 4 向下滚动到 " 启用欧盟音量限制 " 。
- 5 点击该设置可打开或关闭该设置。

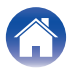

### 切换和添加聆听配置文件

您一次在耳机上最多可以存储三个聆听配置文件。

- 切换配置文件
- 1 打开 Denon Headphones 应用程序。
- 2 点击 Denon Headphones 应用程序主页上的配置文件 的名称。
- 3 点击您想要切换到的聆听配置文件。

#### ■ 添加聆听配置文件

- 1 打开 Denon Headphones 应用程序。
- 2 点击 Denon Headphones 应用程序主页顶部中央的 "添加配置文件"。
- **3** 如果您正在使用您自己的耳机,请选择"机主"。如 果您使用的是别人的耳机,请选择"其他人"。
- 4 按照应用程序提示添加新的聆听配置文件。

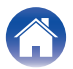

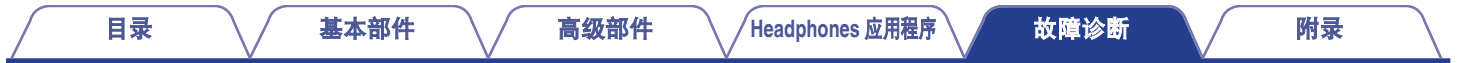

### 故障诊断

如果您的 Denon PerL 遇到问题,请阅读以下故障诊断。

#### 重置耳机

#### 设备重置

1. 按住耳机两侧的触摸按钮 10 秒钟即可重置。

#### 出厂重置

- 1. 打开 Denon Headphones 应用程序。
- 点击菜单图标 ( = ) > " 设备设置 " > " 恢复出厂设置 "

#### 

• 这将删除您的聆听配置文件。

#### 如果 Denon PerL 不充电

- 请确保仅使用 Denon PerL USB-C 电缆充电。
- 如果您正在试图使用计算机充电,请尝试使用其他的 USB 端口或插墙式充电器。
- 如果您正在试图使用插墙式充电器充电,请尝试使用计算机充电。
- 如果您想用 USB 集线器充电,请确保其已通电。

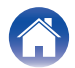

#### 如果耳机不执行个性化程序

- 查看我们的基本部件中的佩戴耳机指南,确保您正确佩戴。 (2 第 6 页)
- 确保耳机已经稳固地戴在耳朵上,摘掉靠近耳朵的任何饰品,如果您有长发,将其扎在后面。
- 检查是否有障碍物阻挡了网格,如堆积的蜡、包装残留物等。任何障碍都会影响 Denon PerL 检测听力的能力。
- 在个性化期间,确保您处于安静的地方,静止就座,尽量不要说话。
- 确认互联网和蓝牙连接是否稳定。
- 确认您的移动设备和 Denon Headphones 应用程序是否已更新至最新版本。

#### 进一步故障诊断:

- 从设备的蓝牙设置中"取消保存"您的 Denon PerL, 然后再次配对。
- 重置您尝试连接的设备。
- 删除 Denon Headphones 应用程序, 然后将其重新安装。
- 重置耳机。
- 清洁耳机。

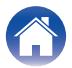

### 如果耳机无法连接到 Denon Headphones 应用程序

- 确认您的移动设备和 Denon Headphones 应用程序是否已更新至最新版本。
- 关闭 Denon Headphones 应用程序, 然后重新打开。
- 确认耳机是否通过蓝牙连接到您的移动设备。您需要使用蓝牙进行连接才能使用 Denon Headphones 应用程序。蓝牙只有在没有连接 电缆时才会激活。
- 确认互联网连接是否稳定。
- 删除 Denon Headphones 应用程序,重新启动您的移动设备,然后重新安装 Denon Headphones 应用程序。
- 重置耳机。

#### 如果通过蓝牙连接耳机有困难

- 确认耳机和设备是否已充电。
- 确保耳机和设备之间的距离在约3米以内。
- 请确认您连接的是 Denon PerL XXX, 而不是 Denon PerL XXX [LE]。
- Denon PerL XXX [LE]是 Denon PerL 低能耗模式,它会在您已连接到 Denon PerL XXX 后自动连接。
- 远离其他蓝牙设备、微波炉和无线路由器, 以避免干扰。

#### 进一步故障诊断:

- 重新启动设备, 然后再次尝试使用蓝牙与耳机配对。
- 如果您之前已使用蓝牙与耳机配对,则从您的设备的已配对设备列表中移除耳机,然后再次尝试配对。
- 重置耳机。

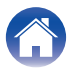

#### 蓝牙切入和切出?

蓝牙是针对短距离而设计,因此您可能会不时地遇到一些干扰。如需将蓝牙干扰降至最低,请尝试以下方法:

- 将配对的设备移近耳机。
- 将耳机和设备远离其他蓝牙设备、微波炉和无线路由器。
- 将耳机和移动设备更新至最新版本。

### 如果用耳机拨打电话有困难

如果您在拨打和接听电话或通过 Skype、FaceTime 或其他通话应用程序呼叫时遇到问题,请按照以下步骤操作。

- 确认耳机是否通过蓝牙连接。
- 确认耳机麦克风是否被堵塞。
- 麦克风位于耳机的两侧。
- 断开耳机与设备的连接, 然后重新连接。
- 确认蓝牙连接状态。
- 通话音质差可能是由蓝牙连接不佳所造成。
- 重置耳机。

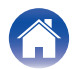

### 如果音质方面有问题

如需获得耳机的最高音质:

- 使用 AIFF、WAV 或 FLAC 等无损文件格式。
- 使用 Tidal 等无损流媒体服务。
- 如果您正在使用 Spotify 或类似的流媒体服务,请使用高质量流媒体选项。确保检查平台设置中的流媒体质量选项。
- 确认设备未处于社交模式。
- 如果您正在使用 MP3 或类似 MP3 的文件,请使用高比特率的 MP3、Ogg 或 AAC 文件。或者使用带现代编解码器的最低 256kbps(最好是 320kbps)的文件。
- 再次个性化您的耳机。 耳机使用灵敏的麦克风进行个性化设置,因此移动、外部噪音和粗重的呼吸都会影响您的聆听配置文件。

### 如果触摸按钮不能正常工作

- 确认耳机的触摸按钮是否通过 Denon Headphones 应用程序已正确设置。
- 重置耳机。

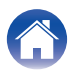

### 找不到您要找的东西? 请尝试以下方法

- 确认耳机是否已充电。
- 确认您的移动设备和 Denon Headphones 应用程序是否已更新至最新版本。
- 确认是否已蓝牙连接。

#### 进一步故障诊断

- 从设备的蓝牙设置中取消保存您的耳机,然后再次配对。
- 重置您尝试连接的设备。
- 删除 Denon Headphones 应用程序, 然后将其重新安装。
- 重置耳机。
- 清洁耳机。

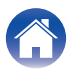

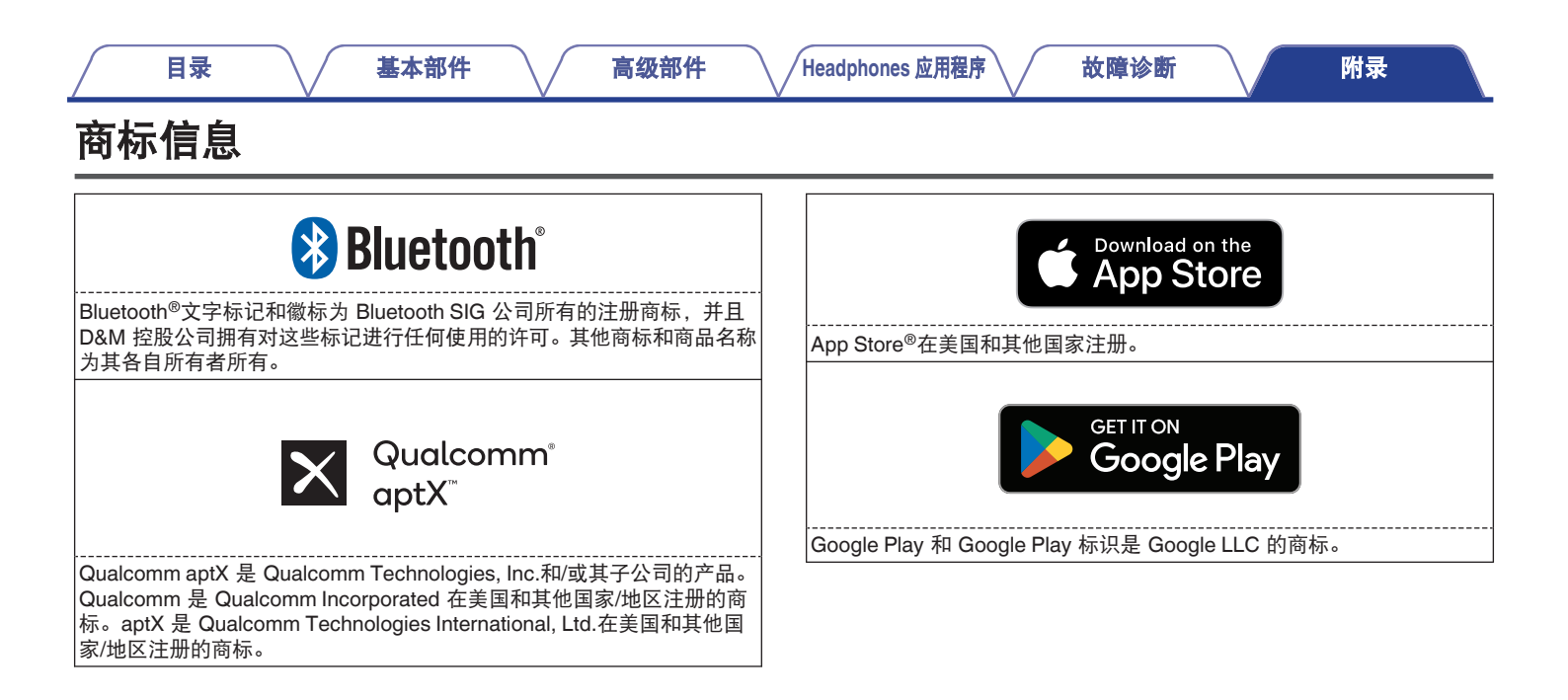

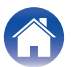

|                | 录          |                                                                | 基本部件 |  | 高级部件             | Headpho                       | ones 应用程序 | 故障诊断 |  | 附录 |  |
|----------------|------------|----------------------------------------------------------------|------|--|------------------|-------------------------------|-----------|------|--|----|--|
| 规格             |            |                                                                |      |  |                  |                               |           |      |  |    |  |
| <br>电源:<br>无线频 | 曲.         |                                                                |      |  | 5V dc, 0         | ).35A                         |           |      |  |    |  |
| 连续播            | 而.<br>放时间: | 2400-2463.5 MHz <b>间:</b> 大约 6 个小时(耳机)   大约 24 个小时(通过充电盒充电 3 ) |      |  |                  | 电盒充电 3 次)                     |           |      |  |    |  |
| 充电时            | 时间:        |                                                                |      |  | 大约 2 个<br>大约 2 个 | 大约 2 个小时(耳机)<br>大约 2 个小时(充电盒) |           |      |  |    |  |
|                |            |                                                                |      |  |                  |                               |           |      |  |    |  |

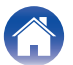

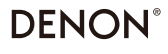

www.denon.com

3520 10918 00ASA ©2023 DEI Sales, Inc. All Rights Reserved.